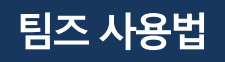

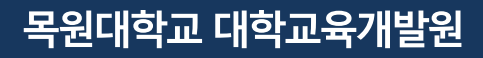

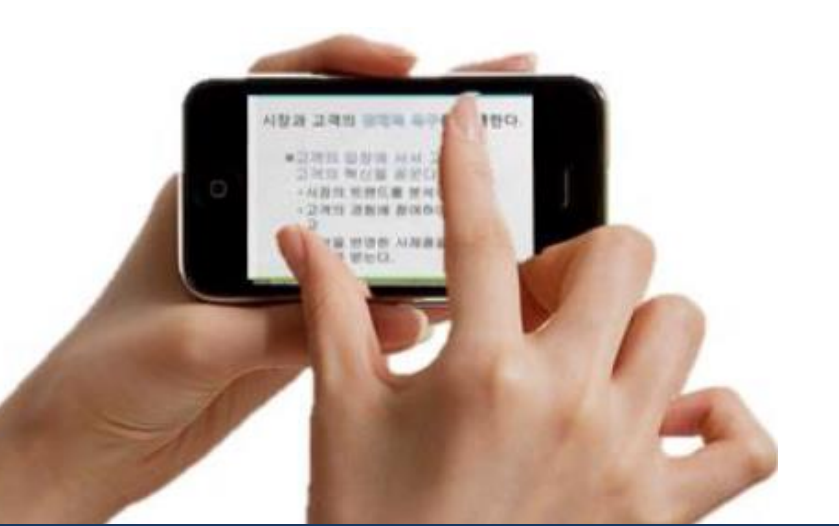

# 팀즈 활용법(학생용)

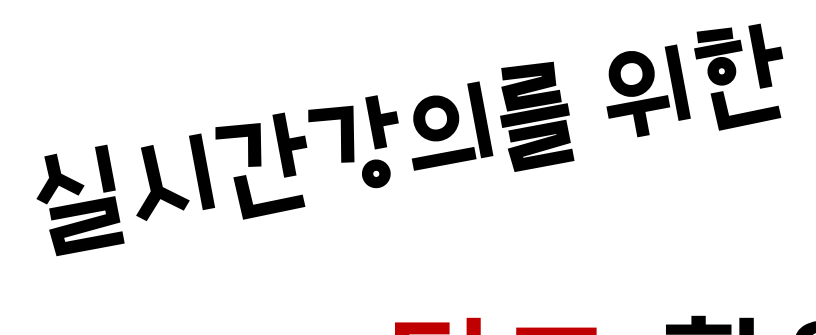

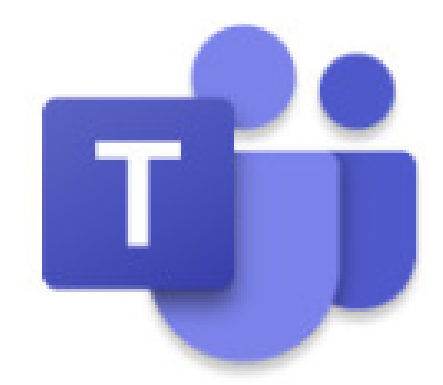

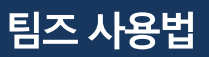

#### 목원대학교 종합정보시스템에 로그인을 해주세요.

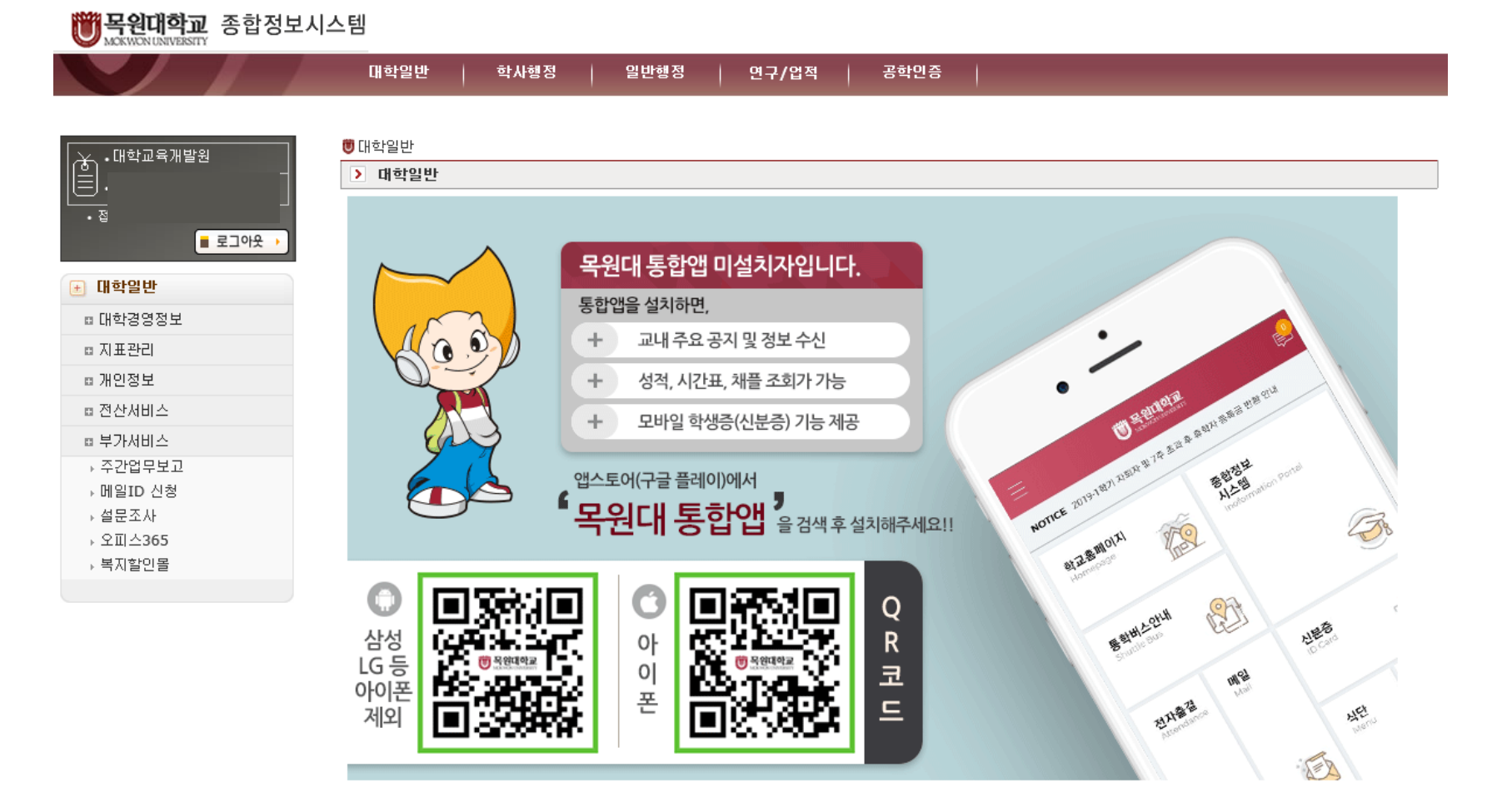

## 01 목원대학교 종합정보시스템 로그인

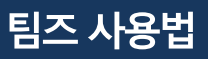

대학일반 -> 부가서비스 -> 오피스365 클릭 -> office365 가입하러가기 클릭

Office 365 가입하러 가기

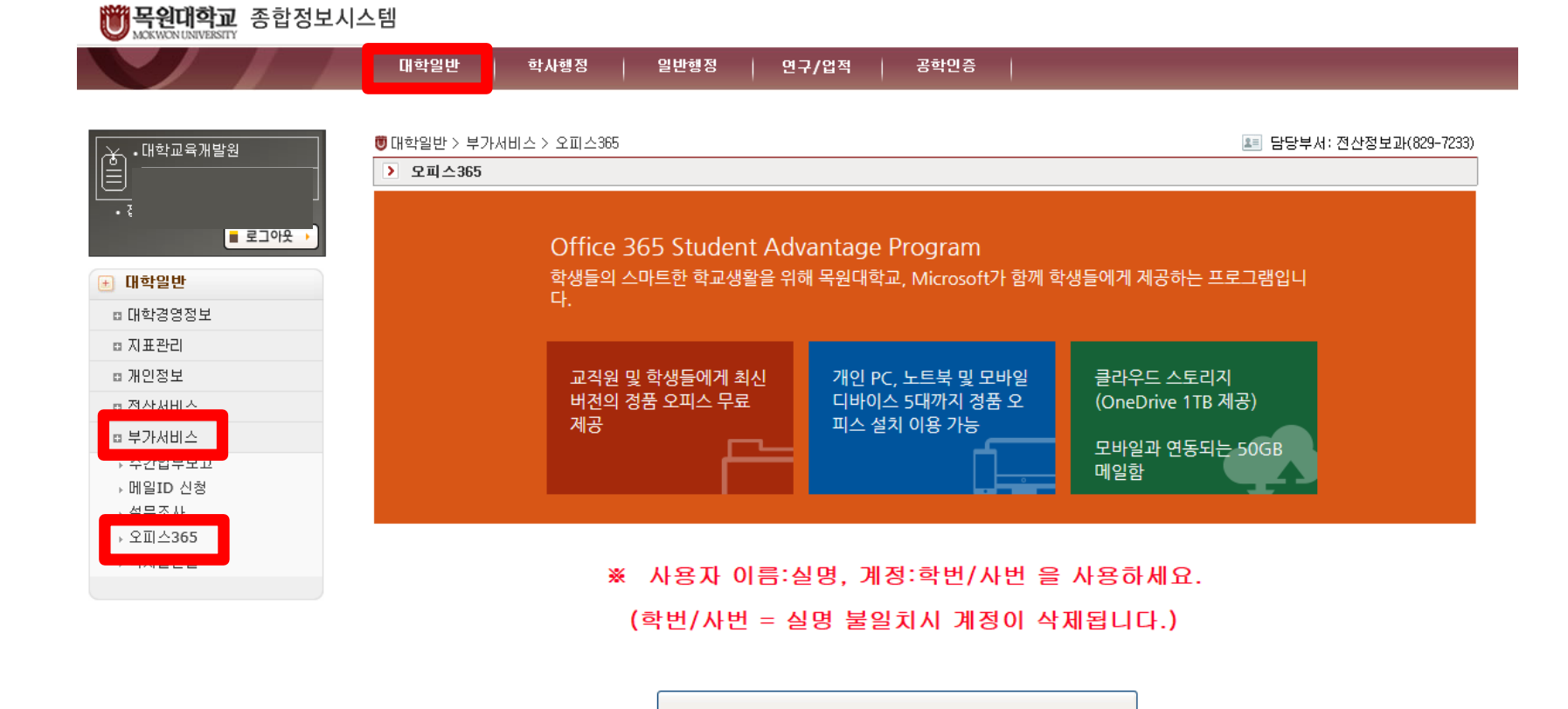

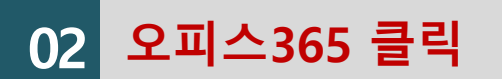

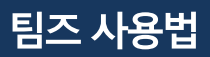

02

#### 대학교육개발원(7244)으로 연락주세요

# 이미 가입이 되어있다면, '이미 가입이 되어있습니다.' 라고 나옵니다. 이미 가입되어 있는데, 비밀번호를 잊으셨다면 비밀번호 찾기를 해주세요. 비밀번호를 못 찾는 경우는 전산정보과(7231)

| 이미 가입이 되어있습니다.                                                                                                    |
|----------------------------------------------------------------------------------------------------|
| 지금 바로 Office 다운로드 링크를 클릭해 Office 365 포탈에서 다운로드 받아 사용할 수 있습니다.<br>Office 365 로그인 아이디는 십니다.<br>제공되는 메일 사서함 생성 완료까지 약 10분가량이 소요되며, 기타 궁금한 사항은 도움말을 참고하세<br>요. |
| Office 365 로그인                                                                                                    |
| COPYRIGHT (C) 2020 POBIS TNC. ALL RIGHTS RESERVED                                                                                                    |

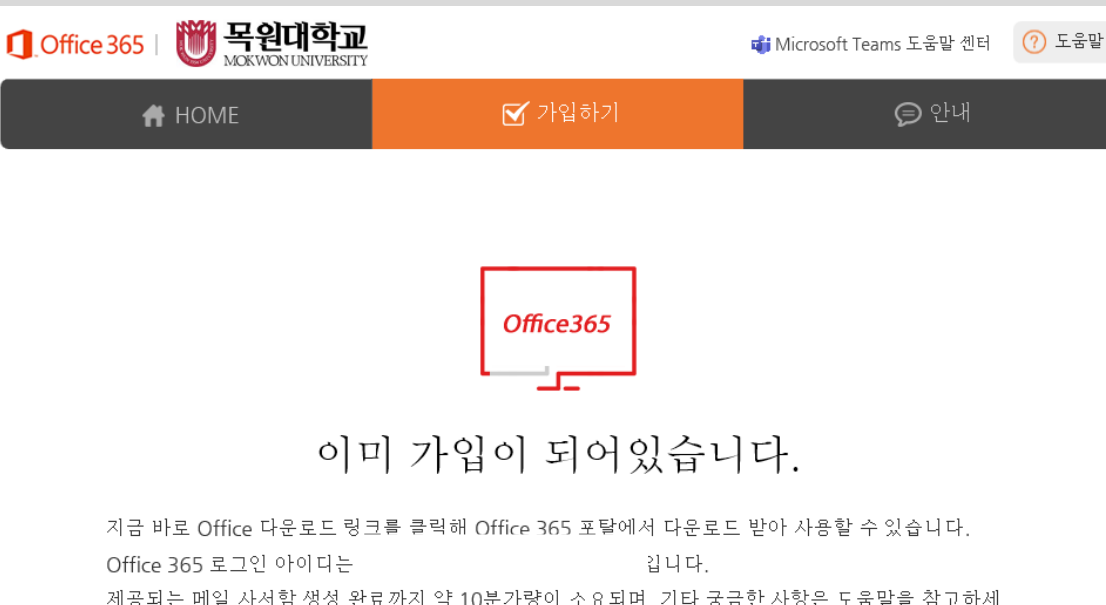

가입이 되어있는 경우

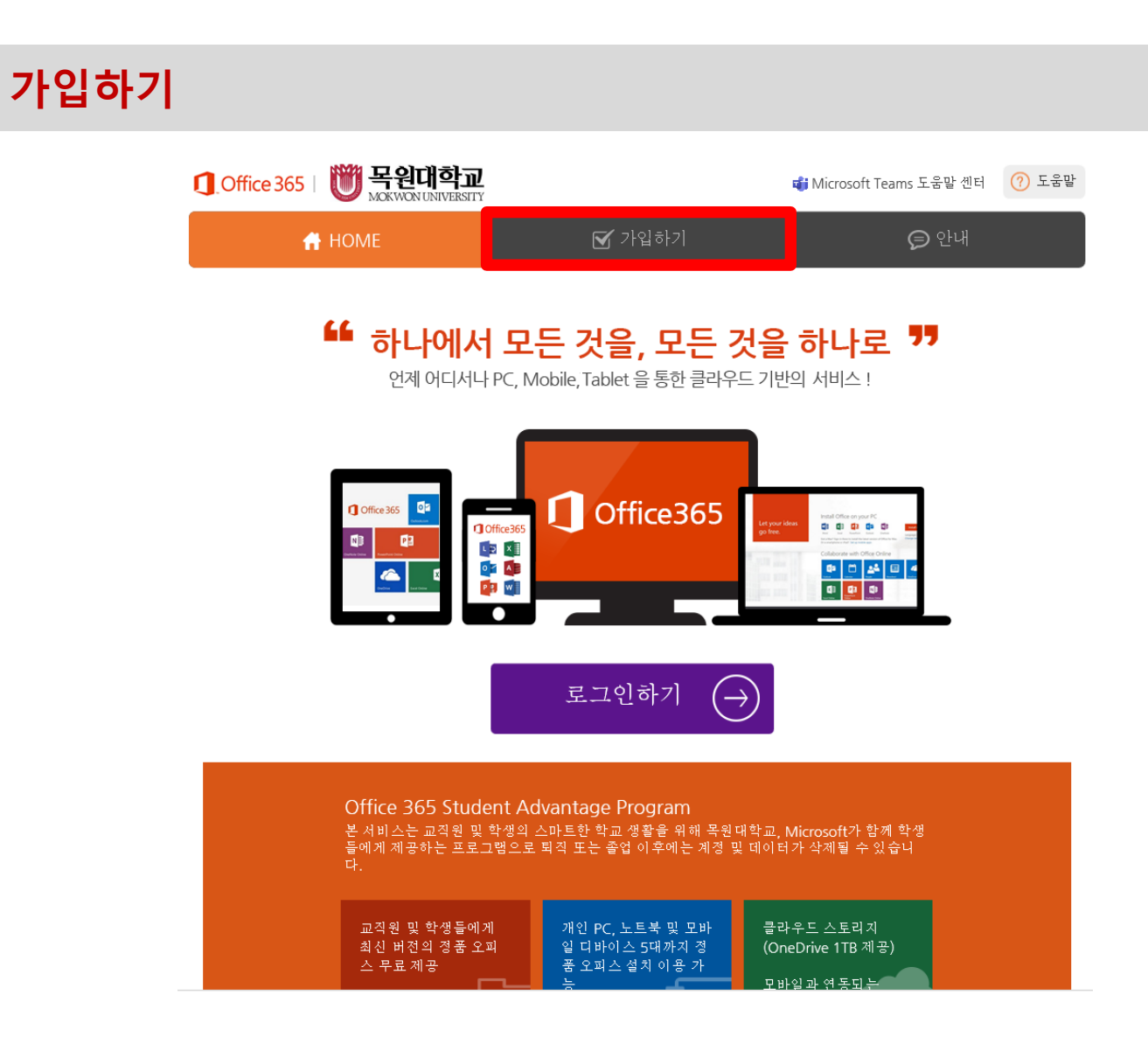

가입하기를 눌러줍니다.

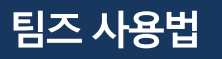

03

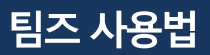

#### 이용약관을 읽어보신 후 체크를 해줍니다.

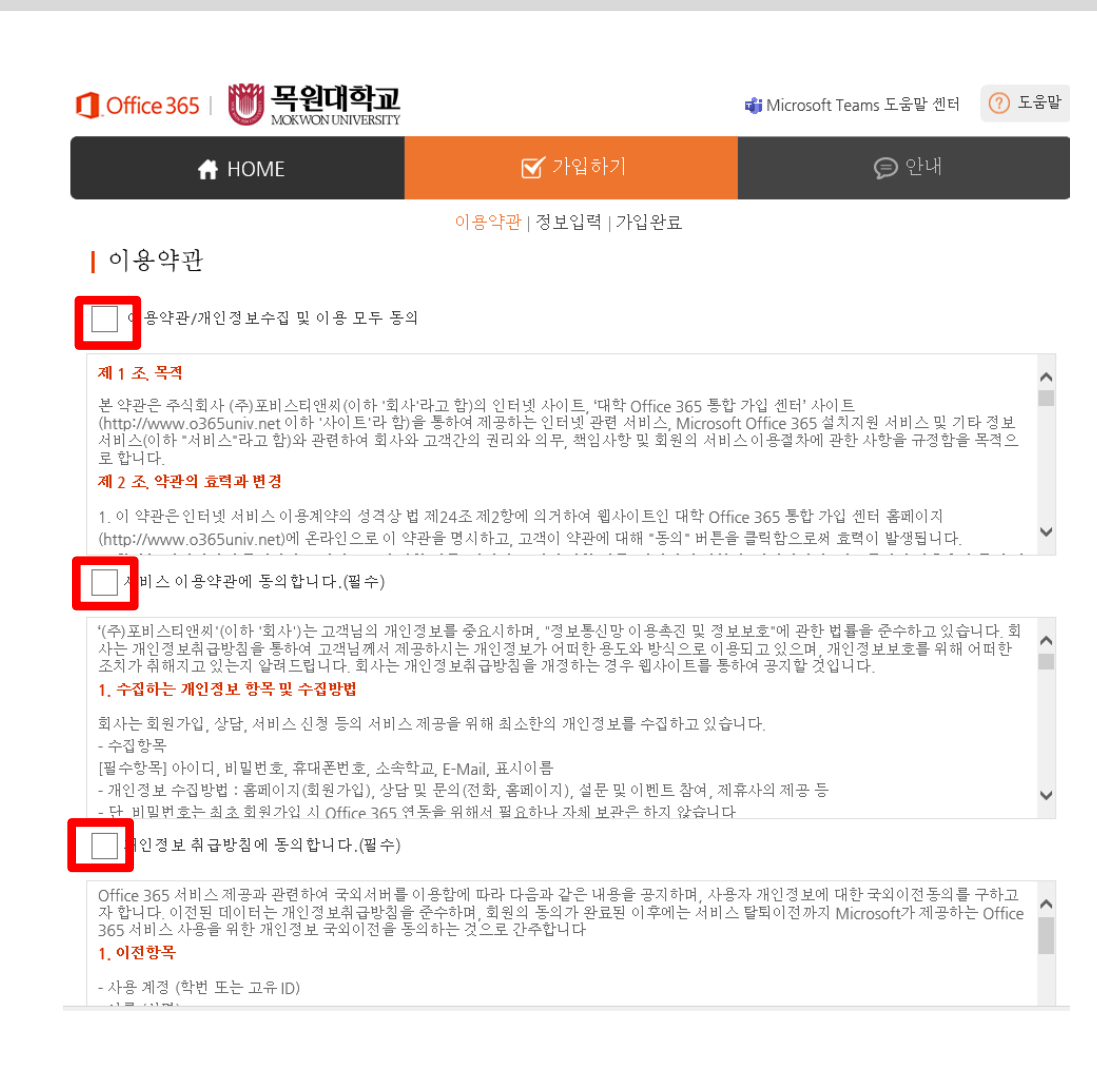

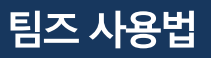

^

#### 동의를 눌러줍니다.

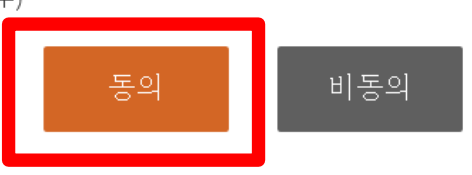

✔ 개인정보 국외이전에 동의합니다.(필수)

#### 2 이저 구가 인지 바번

- 교육기관용 Office 365 및 설치형 오피스 (Office 365 ProPlus) 라이선스
- 휴대폰/개인 이메일(분실 시 본인 확인 수단)
- 이름 (성명)
- 사용 계정 (학번 또는 고유 ID)

#### 1. 이전항목

Office 365 서비스 제공과 관련하여 국외서버를 이용함에 따라 다음과 같은 내용을 공지하며, 사용자 개인정보에 대한 국외이전동의를 구하고 자 합니다. 이전된 데이터는 개인정보취급방침을 준수하며, 회원의 동의가 완료된 이후에는 서비스 탈퇴이전까지 Microsoft가 제공하는 Office 365 서비스 사용을 위한 개인정보 국외이전을 동의하는 것으로 간주합니다

- 설문조사, 이벤트 등에서 수집된 정보 : 해당 설문조사, 이벤트 종료 또는 경품 배송 후 삭제 ✔ 개인정보 취급방침에 동의합니다.(필수)

회사는 수집한 개인정보를 다음의 목적을 위해 활용합니다. - 회원관리 : 회원제 서비스 이용에 따른 본인확인, 개인식별, 가입의사 확인, 불만처리 등 민원처리, 고지사항 전달 3. 개인정보의 보유 및 이용기간 '원칙적으로, 개인정보 수집 및 이용목적이 달성된 후에는 해당 정보를 지체 없이 파기합니다. 단, 관계법령의 규정에 의하여 보전할 필요가 있 는 경우 회사는 아래와 같이 관계법령에서 정한 일정한 기간 동안 회원정보를 보관합니다. - 회원정보 : 회원탈퇴를 요청한 즉시 모든 개인정보 삭제

#### 2. 개인정보의 수집 및 이용목적

✔ 서비스 이용약관에 동의합니다.(필수)

가입하기

03

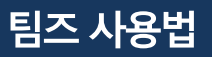

02 가입하기

# 로그인 ID를 입력 후 중복 확인을 눌러주세요. 이름, 비밀번호 입력 후 가입하기를 눌러주세요.

| J.Office 365   😈 목원대학교  |                                             | <b>4 Microsoft Teams 도움말 센터</b>   | (?) 도움말   | 알림    |                  | × |
|-------------------------|---------------------------------------------|-----------------------------------|-----------|-------|------------------|---|
| 👫 НОМЕ                  | 🗹 가입하기                                      | € 안내                              |           |       |                  |   |
|                         | 이용약관   <mark>정보입력</mark>   가입완료             |                                   |           | ,<br> | r풍가동안 도그한 ID입니다. |   |
| 정보입력                    |                                             |                                   |           |       |                  |   |
| 학교   목원대학교              |                                             |                                   |           |       | ज्ञ-०1           |   |
| 로그인 ID ▲원하는 로그인 ID를 입다. | @365.mokwon.ac.k 중복확<br>력하고, 중복 확인 후 진행하세요. | -ପ <b>୍</b>                       |           |       | 72               |   |
| 이름                      |                                             |                                   |           |       |                  |   |
| 비밀번호                    |                                             |                                   |           | 확인    |                  | × |
| 비밀번호 확인                 |                                             |                                   |           |       |                  |   |
|                         | 가입하기                                        |                                   |           |       | 가입하시겠습니까?        |   |
|                         |                                             |                                   |           |       |                  |   |
|                         | COPYRIG                                     | HT (C) 2020 POBIS TNC. ALL RIGHTS | RESERVED. |       | 예 아니오            |   |

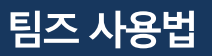

02 가입하기

### 전화, 전자 메일을 모두 구성해주세요.

| Microsoft                                                                                                    | 11/011@365.mokwon.ac.kr |
|----------------------------------------------------------------------------------------------------|-------------------------|
| 계정에 대한 액세스 권한 유지!                                                                                                    |                         |
| 회원님이 암호를 재설정할 수 있도록 보장하기 위해 몇 가지 정보를 수집하여 회원님의 신분을 확인해야 합니다. 이 정보를 활용하여 회<br>다. 단지 회원님의 계정을 더욱 안전하게 유지하는 데 사용합니다. <mark>아래 옵션 중 최소 1개를 설정해야 합니다.</mark> | 회원님을 스팸으로 격리하지는 않습니     |
| 인증 전화 이(가) 구성되지 않았습니다 지금 설정하세요.                                                                                                    |                         |
| ① 인증 전자 메일 이(가) 구성되지 않았습니다. 지금 설정하세요.                                                                                                    |                         |
| 마침 취소 취소                                                                                                    |                         |
|                                                                                                    |                         |
|                                                                                                    |                         |
|                                                                                                    |                         |
|                                                                                                    |                         |
| ©2020 Microsoft 법적 고지 사항   개인정보보호                                                                                                    | 세션이 14:57에 만료됩니다.       |

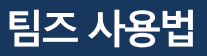

### 한국(+82) 선택 후 휴대폰번호를 입력하시면 인증 절차가 진행됩니다.

117011@365.mokwon.ac.kr | ? Microsoft 계정에 대한 액세스 권한 유지! 아래의 인증 전화 번호를 확인하세요. 인증 전화 ~ 한국 (+82) 인증 전화 번호 입력 ©2020 Microsoft 법적 고지 사항 | 개인정보보호 세션이 14:58에 만료됩니다.

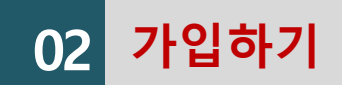

03

마이크로소프트 팀즈 설치

#### 검색창에 '마이크로소프트 팀즈 다운로드 ' 를 검색해 주세요.

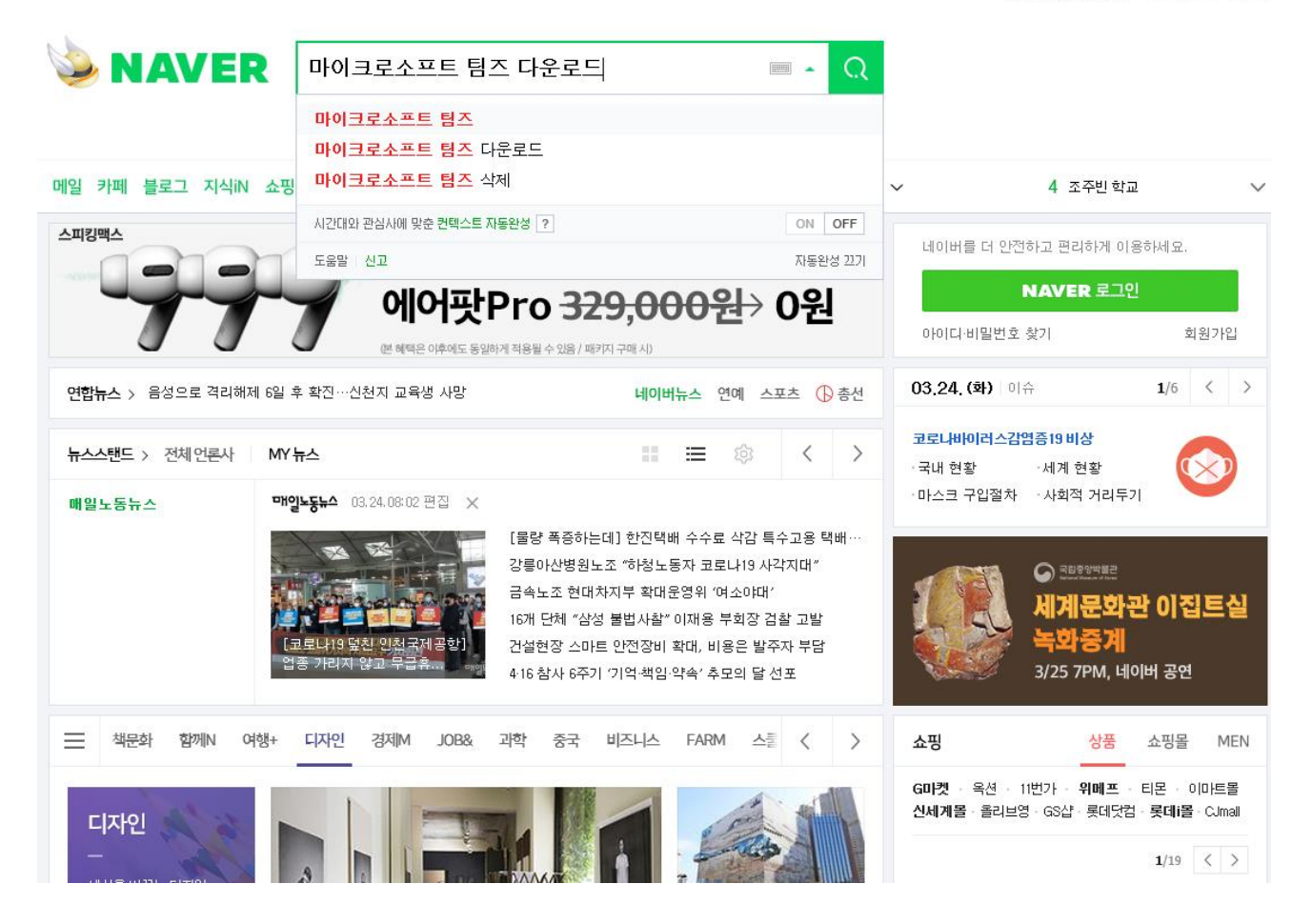

네이버를 시작페이지로 > 휴니어네이버 해피빈

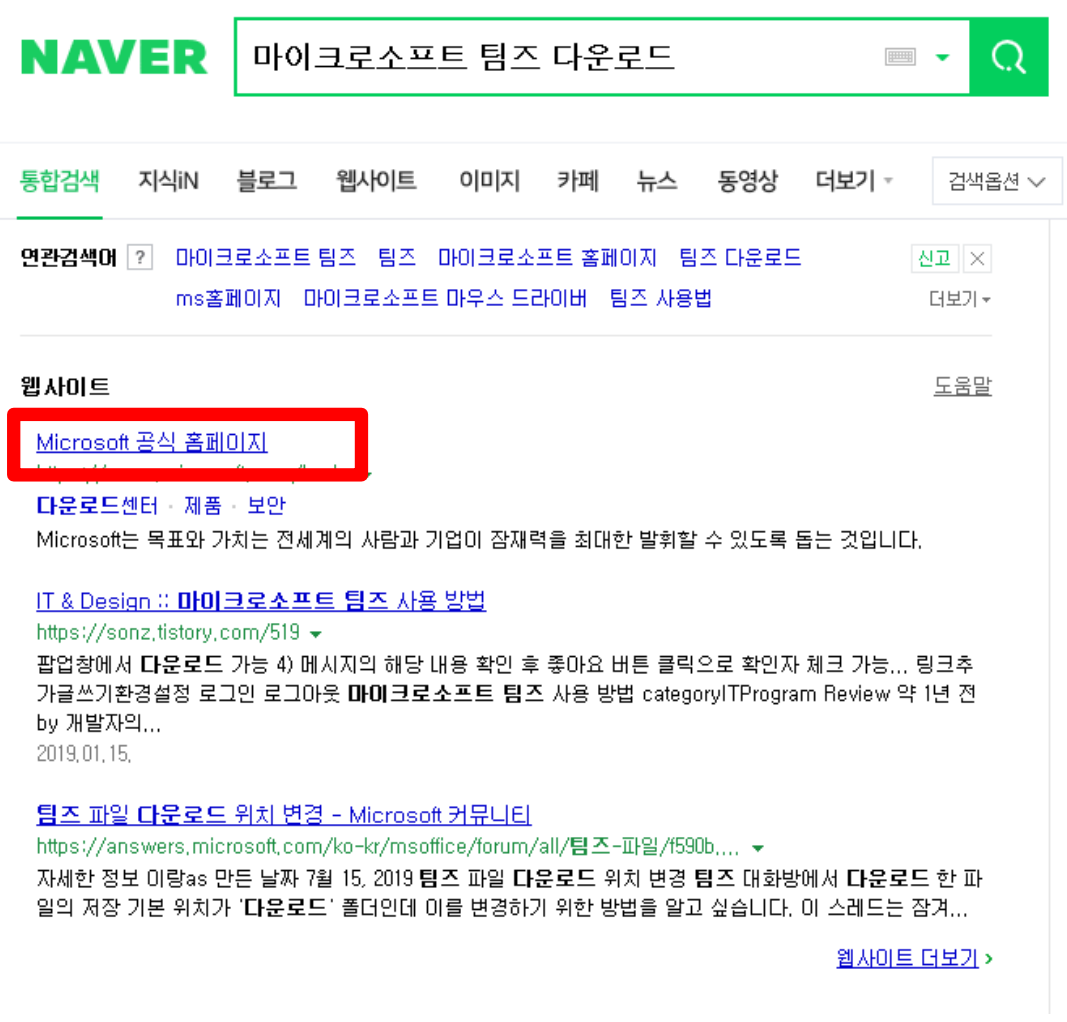

#### 가입하기를 눌러줍니다.

목원대학교 대학교육개발원

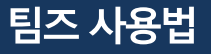

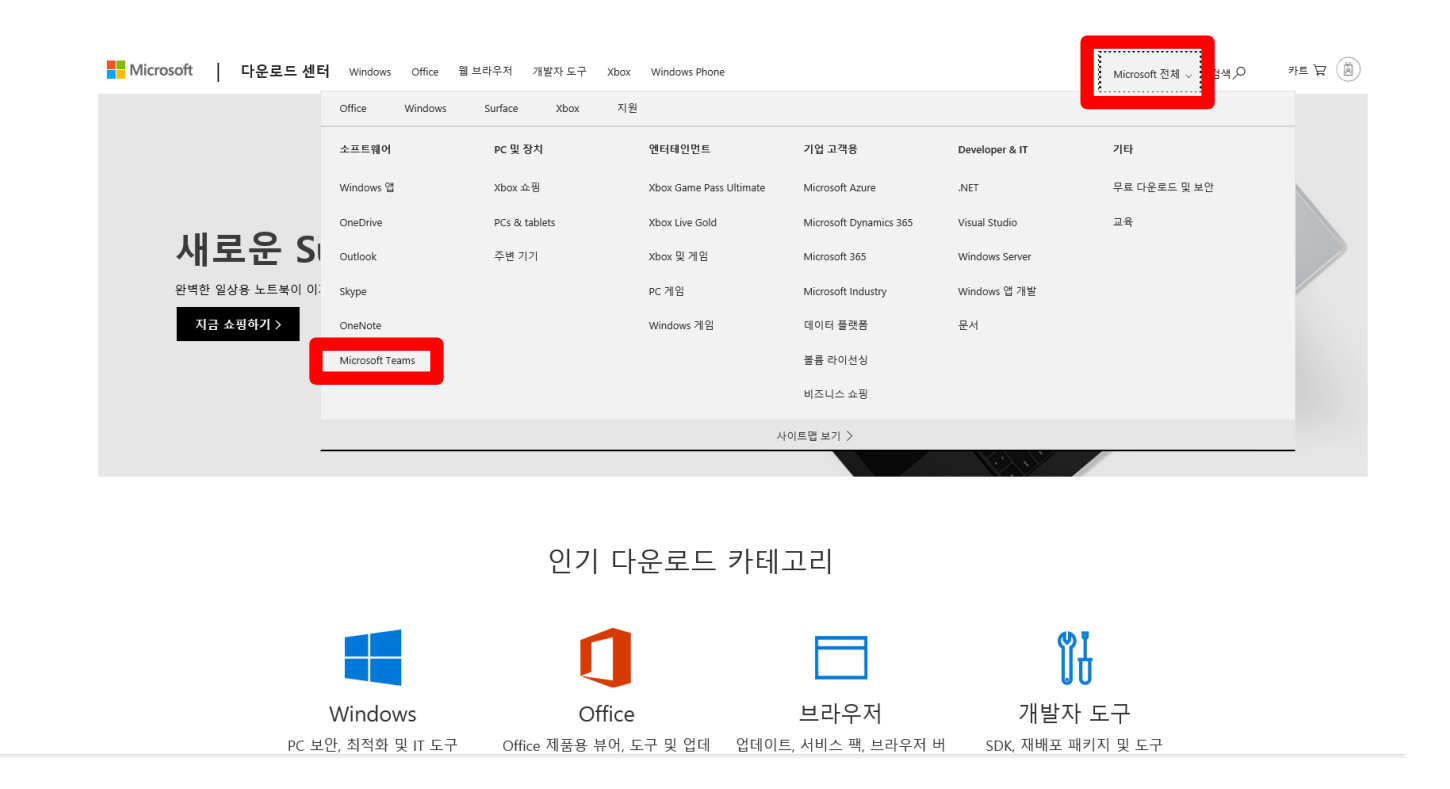

Microsoft 전체 -> Microsoft Teams 클릭

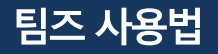

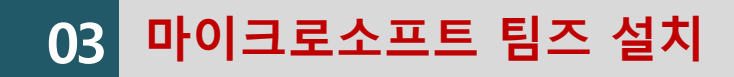

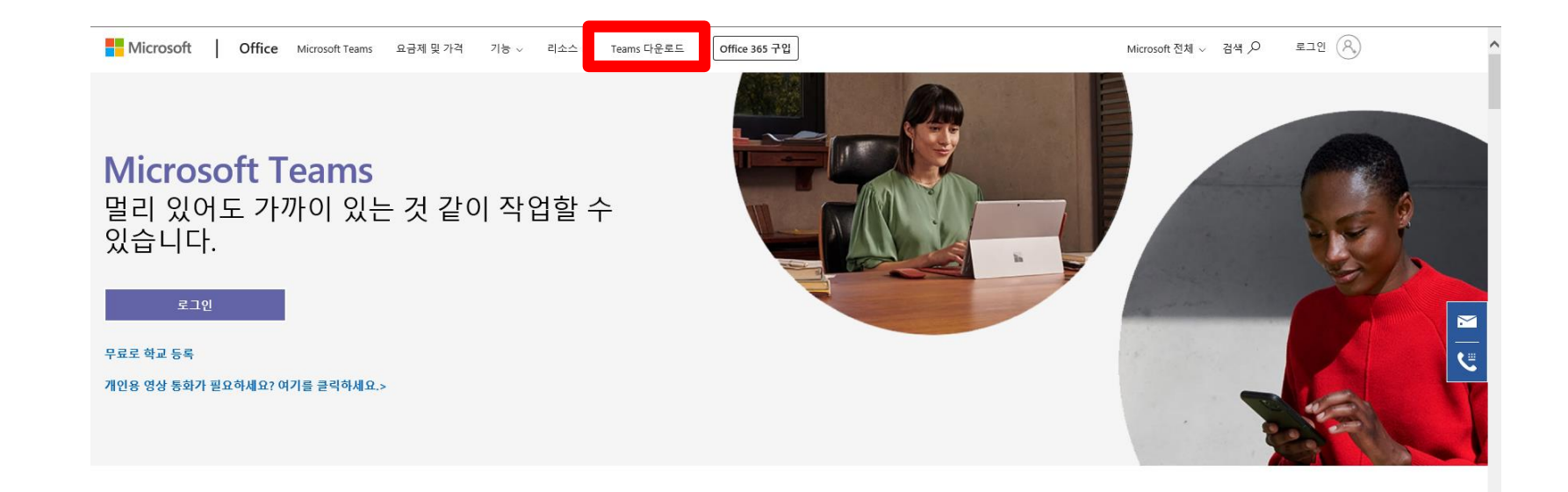

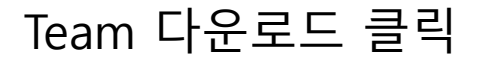

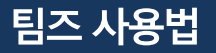

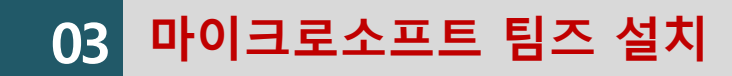

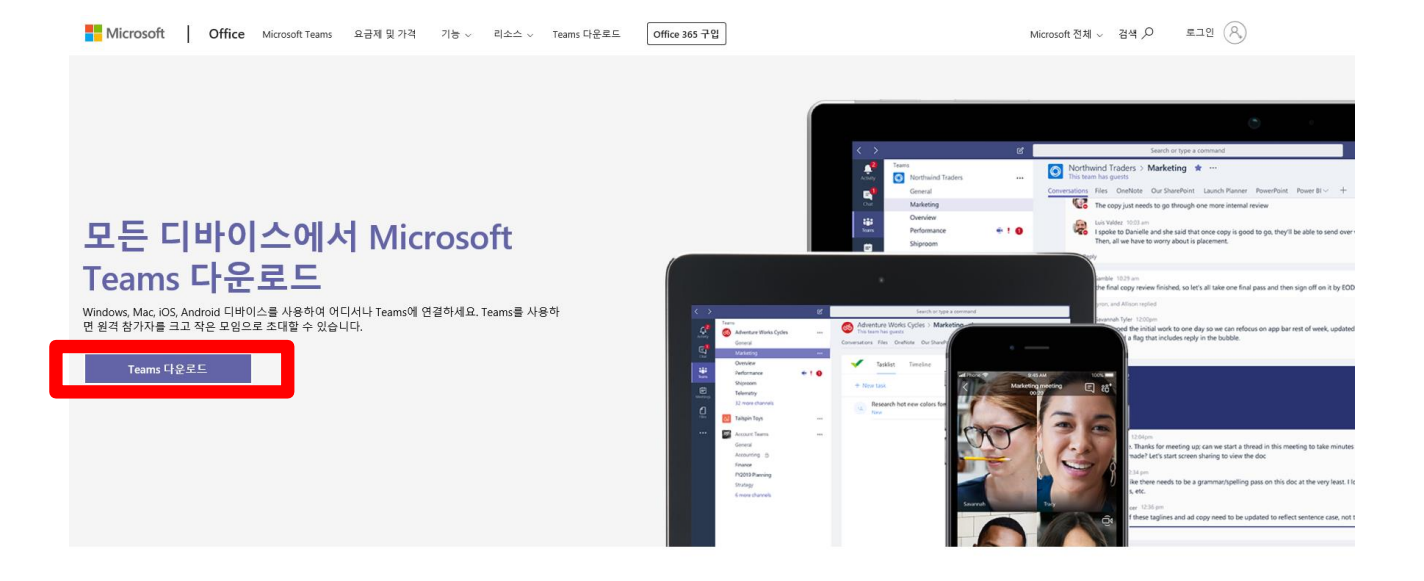

#### Teams 다운로드 클릭

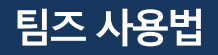

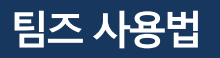

#### Teams 다운로드 클릭

사용자의 전자 메일 주소 사용 방식 🕛

전자 메일 주소를 입력하면 다운로드 링크를 보내드립니다. [

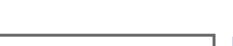

지금 보내기

📫 🖷 📢

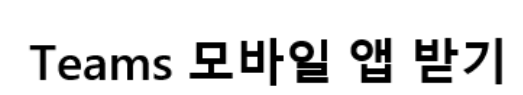

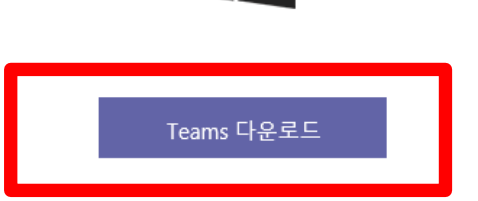

# 데스크틉용 Teams 다운로드

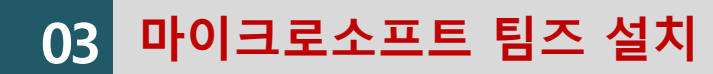

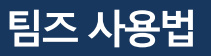

#### 실행 및 저장 선택해 주세요.

|                                                                                 |       |         |       | - |
|---------------------------------------------------------------------------------|-------|---------|-------|---|
| statics.teams.cdn.office.net의 Teams_windows_x64.exe(95.2MB)을(클) 실행하거나 저장하시겠습니까? | 실행(R) | 저장(S) ▼ | 취소(C) | × |

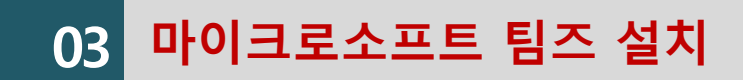

03 마이크로소프트 팀즈 설치

 $\times$ 

| 📫 Microsoft Teams |                                   | - 0 |
|-------------------|-----------------------------------|-----|
|                   | Microsoft Teams                   |     |
|                   | 회사, 학교 또는 Microsoft<br>계정을 입력하세요. |     |
|                   | 로그인 주소                            |     |
|                   |                                   |     |
|                   |                                   |     |
|                   |                                   |     |
|                   | Teams를 아직 사용하지 않으세요? 자세한 정보       |     |

가입하신 계정을 입력해 주세요.

<u>학번@365.mokwon.ac.kr</u>

**365.** 꼭 들어가야 합니다.

비밀번호가 잊으셨다면 비밀번호 찾기를 해 주세요. 비밀번호를 못 찾으신다면 전산정보과, 대학 교육개발원으로 연락주세요

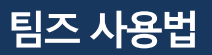

#### 비밀번호를 입력해줍니다.

사용 약관 개인정보처리방침 •••

03 마이크로소프트 팀즈 설치

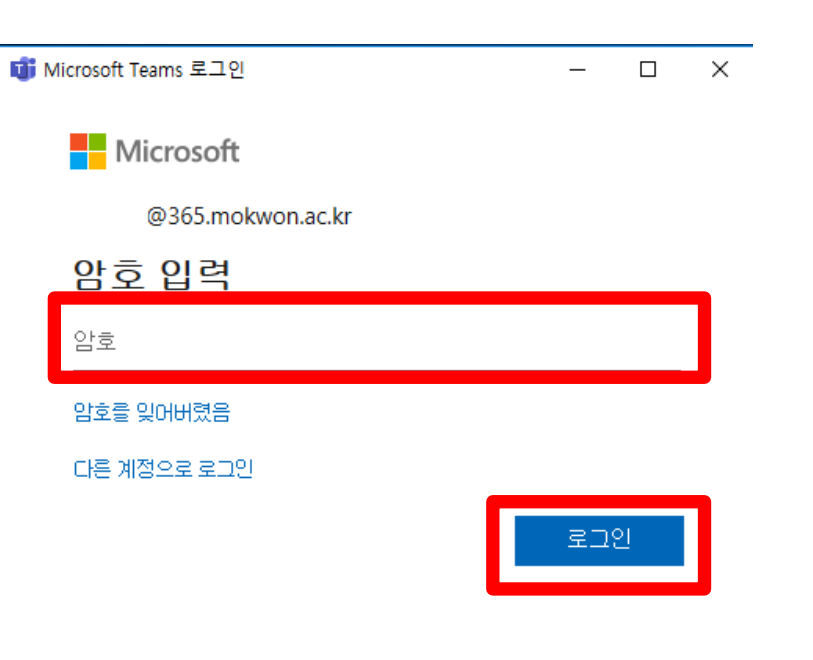

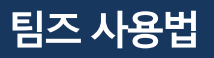

#### 컴퓨터 화면에 프로그램이 실행됩니다.

Microsoft Teams 로드 중 . .

03 마이크로소프트 팀즈 실행

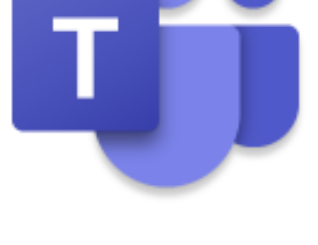

Microsoft

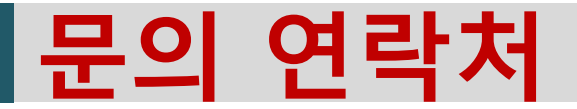

### 1. 비밀번호 찾기: 042-829-7231, 7244, 7241

### 2. 팀즈 프로그램 사용 문의 : 학과 사무실

### 3. 기타 : 대학교육개발원 042-829-7241~7

목원대학교 대학교육개발원

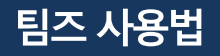